# Usando gestos HoloLens2 – v1

MaFEA – Making Future Education Accessible PR2 – Guiding successful adoption

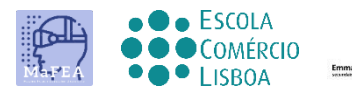

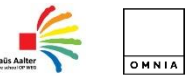

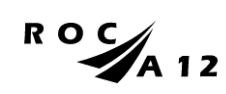

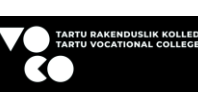

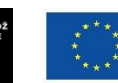

Funded by the European Union

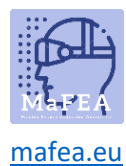

## Usando gestos HoloLens2 – v1

Este guia passa pelo diferente gesto para trabalhar com os HoloLens 2.

Vai aprender-te a.

- Como interagir com a realidade mista
- Como usar a mão e a voz para navegar
- Como utilizar o Windows 10, Windows Holographic

Uma dica útil para aprender rapidamente o gesto da mão é começar (ou dizer "Vai começar") e selecionar Dicas. Esta ferramenta aprende-o a navegar com os HoloLens.

#### Ligar/desligar os HoloLens

1. Liga-se os HoloLens carregando no botão na parte de trás direita da cabeça. Desligue-o carregando no mesmo botão.

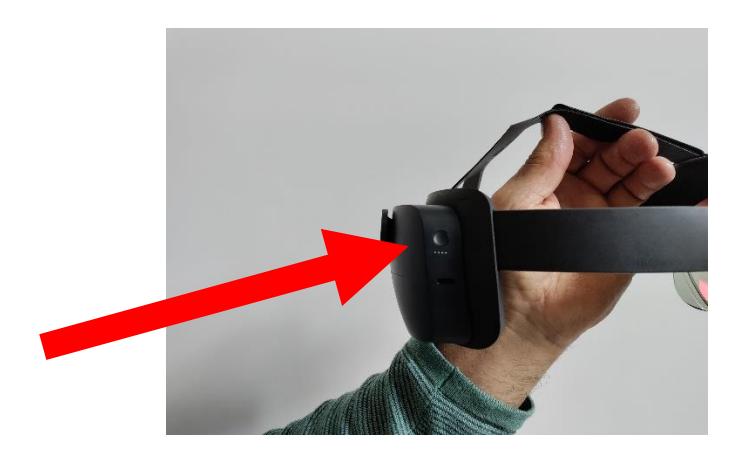

#### Ajuste o volume knop

1. No lado direito da frente dos HoloLens, tem um botão por onde pode ajustar o volume.

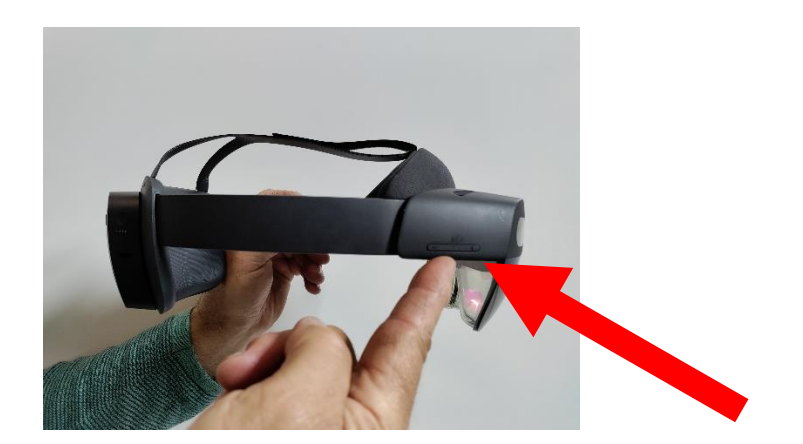

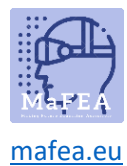

#### Ajuste o brilho

1. No lado esquerdo da frente dos HoloLens tem um botão por onde pode ajustar o brightness.

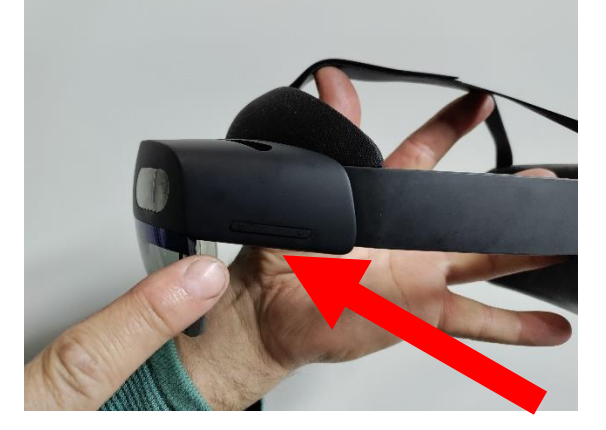

#### Para tirar uma foto

1. Pode premir os dois botões de som ao mesmo tempo.

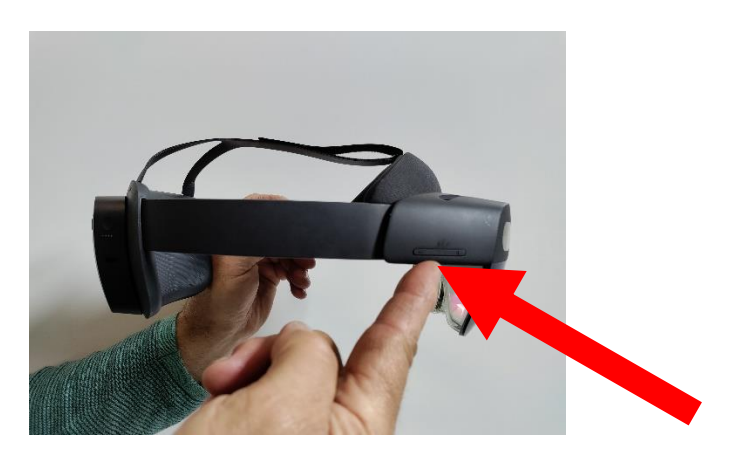

2. Ou podepressionar na imagem PHOTO no menu inicial.

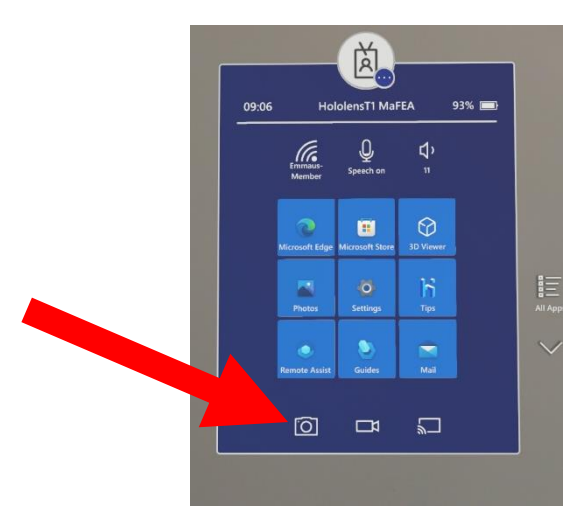

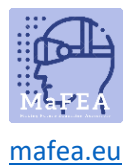

### Para tirar um vídeo

1. Prima (3 segundos) os dois botões de som ao mesmo tempo.

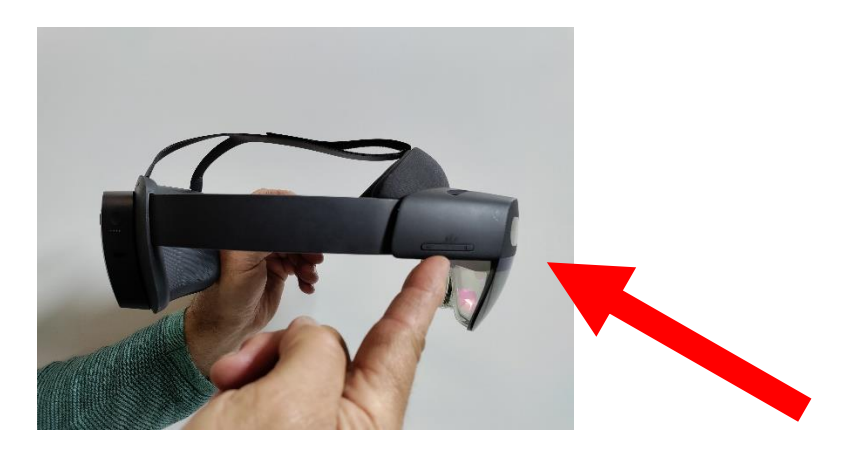

2. Pode premir o VÍDEO da imagem no menu inicial.

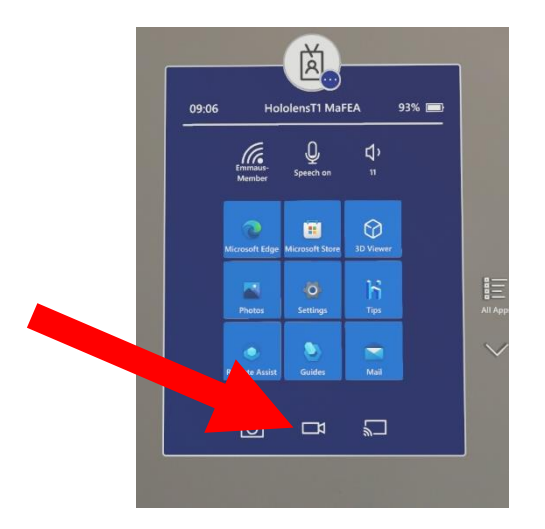

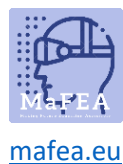

#### Algum gesto de mão

- 1. Tocando hologramas perto de você
- Pode **tocar** num holograma perto de si quando lhe trouxer a mão. Aparecerá um anel branco na ponta do seu dedo indicador.

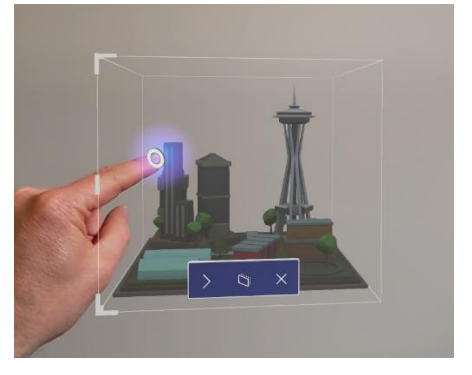

- Pode **selecionar** algo tocando-o com o cursor de toque.
- Pode deslocar-se deslizando na superfície do conteúdo com o dedo.

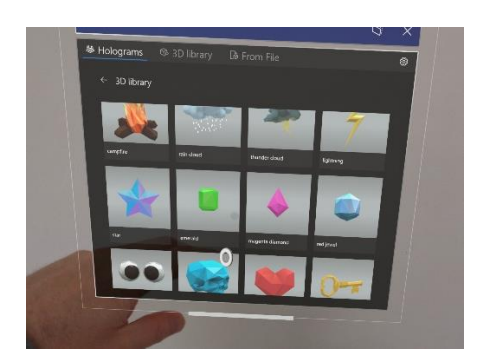

- Pode trazer um menu de contexto tocando e segurando. Aparecerá um submenu. Picture
- 2. Tocando hologramas longe de si
- Aparecerão raios de mão da palma da mão.
- Apontas a palma da mão para o objeto.
- Apontas o teu dedo indicador diretamente para o teto.
- Apertas o polegar e o dedo indicador e liberta-os.

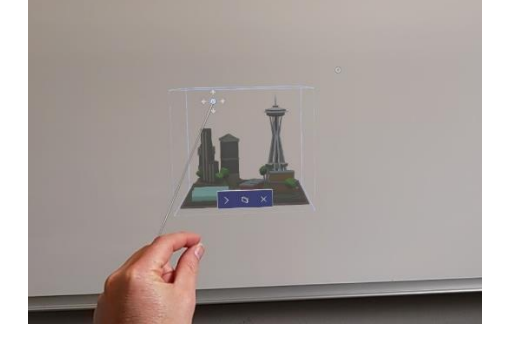

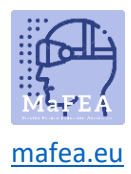

## MaFEA – Making Future Technology Accessible

- 3. Mover hologramas
- Pode agarrar o holograma apertando o polegar e o dedo indicador no holograma. Você pode pegar um holograma 3D em qualquer lugar dentro da sua caixa de limite azul. Depois podes mover o holograma quando mexeres a mão. Quando soltar os dedos, o holograma será colocado.

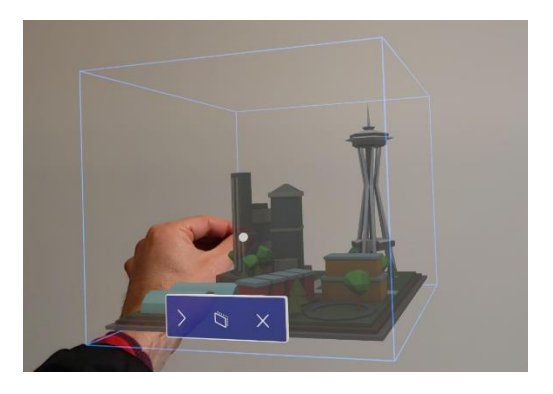

- 4. Hologramas redimensionantes
- Você pode redimensionar um holograma agarrando os cantos dos hologramas 3D. Também pode redimensionar uma janela de aplicações para redimensionar as bordas laterais ou inferiores da janela da aplicação.

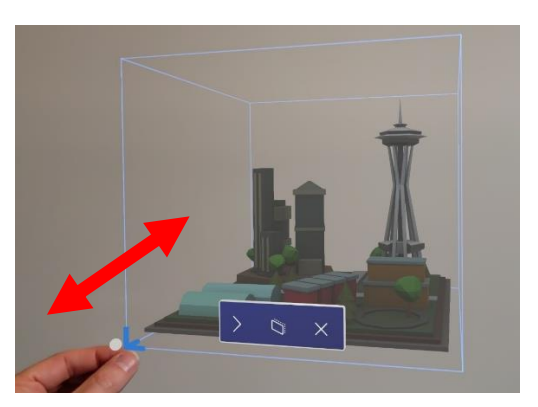

- 5. Hologramas rotativos com uma mão
- Pode rodar um holograma 3D agarrando as bordas verticais da caixa azul delimitadora do holograma.

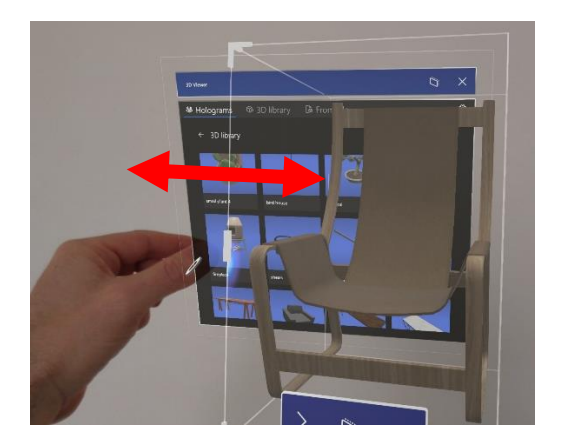

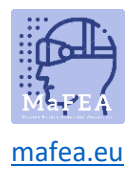

- 6. Hologramas rotativos com duas mãos
- Pode pegar o holograma 3D com as duas mãos. Do que podes redimensionar o holograma com a mexer as mãos. Também pode rodar ao mover as mãos enquanto agarra o holograma.
- 7. Gesto de início
- Com o gesto inicial pode abrir o menu Iniciar. Estudem a mão com a palma da mão na sua direção. O ícone Iniciar aparecerá sobre o seu pulso interno. Do que toque no ícone com a outra mão.

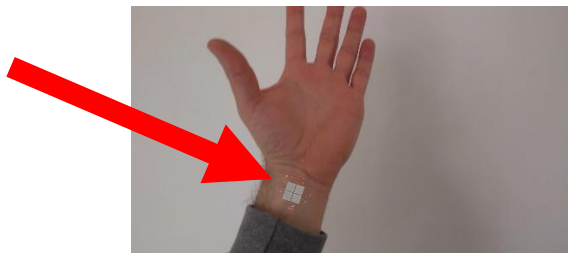

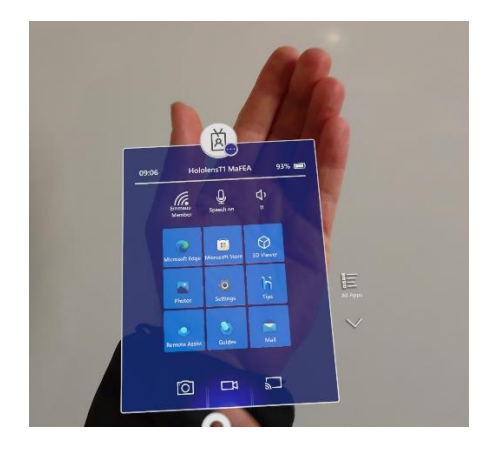

- 8. Gesto de início com uma mão
- Estudem a mão com a palma da mão na sua direção. O ícone Iniciar aparecerá sobre o seu pulso interno. Belisque o polegar e o dedo indicador juntos, mantendo os olhos no ícone.

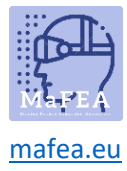

# MaFEA – Making Future Technology Accessible

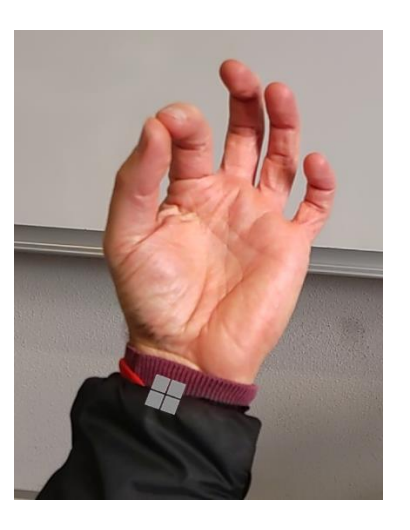